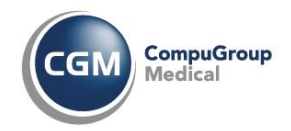

# Herzlich willkommen im neuen Verwaltungssystem für Schulungen der CGM Systemhaus GmbH

Wir freuen uns sehr, Sie durch die ersten Schritte in unserem neuen Verwaltungssystem für unsere Schulungen zu begleiten.

Die 1. Schritte einer neuen Software sind meist nicht leicht, weshalb wir Ihnen eine umfassende Anleitung zur Verfügung, die Sie sich gern speichern können. Wir werden diese Anleitung aktualisieren, sobald dies notwendig wird.

Über den angegebenen Pfad gelangen Sie in unser neues Buchungssystem für Schulungen. https://learning.cgm.com/ilp/pages/external-dashboard.jsf?menuId=185272&locale=de-DE&client=oak#/?dashboardId=185273

Sollten Sie Fragen oder Anregungen haben, stehen wir Ihnen gern über unsere Mailadresse <u>akademie@systemhaus-de.cgm.com</u> zur Verfügung. Viel Erfolg bei der Nutzung unseres Systems.

# Registrierung

Um unser neues System zu nutzen, registrieren Sie sich bitte als Nutzer/-in (https://learning.cgm.com/ui/profile/register?client=oak). Dieser Schritt ist für jede Person der Praxis notwendig, die an unseren Schulungen teilnehmen möchte. Für die Registrierung benötigen Sie Ihre 8-stellige Kundennummer, die Sie für jede Kontaktaufnahme mit der CGM Systemhaus GmbH nutzen, und eine Mailadresse für Buchungsbestätigungen und Schulungserinnerungen.

| Anmelden                                             |
|------------------------------------------------------|
| Anmeldename                                          |
| Kennwort                                             |
| Angemeldet bleiben ( <u>Sicherheitsinformation</u> ) |
| Anmelden                                             |
| Wollen Sie ein Nutzerkonto anlegen? Registrieren     |

Nach dem Klicken auf "Registrieren" gelangen Sie in auf die Registrierungsseite. Hier ist es wichtig, dass Sie die Hinweise zu den Pflichtfeldern beachten.

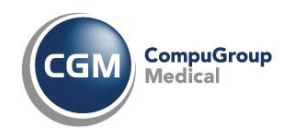

#### Registrieren

Bitte füllen Sie die folgenden Informationen aus, um sich zu registrieren. Felder mit einem Stern (\*) sind Pflichtfelder.

| Vorname *                                                                             |          |
|---------------------------------------------------------------------------------------|----------|
| К.                                                                                    |          |
|                                                                                       |          |
| Nachname *                                                                            |          |
| Volmer                                                                                |          |
|                                                                                       |          |
| E-Mail *                                                                              |          |
| _@gmx.de                                                                              | Δ        |
| This is an error message                                                              |          |
|                                                                                       |          |
| Anmeldename *                                                                         |          |
|                                                                                       |          |
| Volmer                                                                                |          |
| Volmer                                                                                |          |
| Volmer<br>Kennwort *                                                                  |          |
| Volmer<br>Kennwort *                                                                  | Ø        |
| Volmer<br>Kennwort *                                                                  | Ø        |
| Volmer<br>Kennwort *<br><br>Kennwort wiederholen *                                    | 8        |
| Volmer Kennwort * Kennwort wiederholen *                                              | 8        |
| Volmer Kennwort * Kennwort wiederholen * Destelijischi #                              | \$<br>\$ |
| Volmer Kennwort * Kennwort wiederholen * Postleitzahl *                               | ्य<br>ह  |
| Volmer Kennwort * Kennwort wiederholen * Postleitzahl * 24145                         | 150,     |
| Volmer Kennwort * Kennwort wiederholen * Postleitzahl * 24145 Kundennummer *          | 20<br>20 |
| Volmer Kennwort * Kennwort wiederholen * Postleitzahl * 24145 Kundennummer * 19022005 | \$<br>\$ |

#### Registrieren

Als Bestätigung für Ihre Registrierung erhalten Sie diesen Hinweis.

# **Registrierung des Nutzerkontos**

#### Vielen Dank für Ihre Registrierung!

Um sich im System anzumelden, muss Ihr Nutzerkonto von uns aktiviert werden.

Nach der Registrierung prüfen wir, ob die Anmeldung über eine Kundennummer der CGM Systemhaus GmbH erfolgt ist, und stellen Ihren Account auf "aktiv". Anschließend kann der Account sofort genutzt werden.

Bitte lesen Sie sich nach der ersten Anmeldung die Datenschutzerklärung durch und akzeptieren Sie diese bitte.

## News

In den News auf der Startseite blenden wir Ihnen aktuelle Schulungsthemen ein. Hier haben Sie die Möglichkeit, die Zusammenfassung unserer Schulungen als Dokument herunterzuladen.

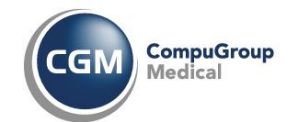

#### News

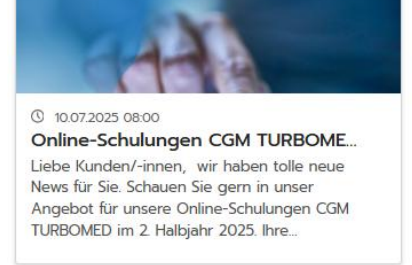

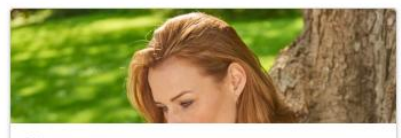

() 09.07.2025 08:00 Professional Ausbildung 2. Halbjahr... Liebe Kunden/-innen, in der Anlage finden Sie unser Angebot für die CGM MEDISTAR Professional Ausbildung im 2. Halbjahr 2025. Ihre Akademie

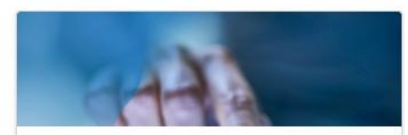

③ 02072025 08:00
Online-Schulungen CGM MEDISTAR...
Liebe Kunden/-innen, wir haben tolle neue
News für Sie. Schauen Sie gern in unser
Angebot für unsere Schulungen im Juli und
August. Ihre Akademie

## Buchen von Schulungen

Nach dem Einloggen mit Ihren Zugangsdaten sehen Sie diese Ansicht.

### Herzlich Willkommen auf unserem Learningportal der CGM Systemhaus GmbH

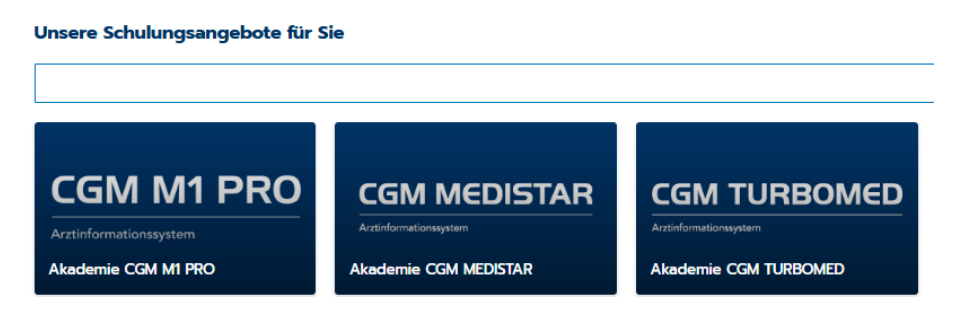

Sie können hier bereits die Auswahl treffen, zu welchem Arztinformationssystem Sie eine Schulung buchen möchten.

In der Suche können Sie direkt nach einem Schulungsthema suchen.

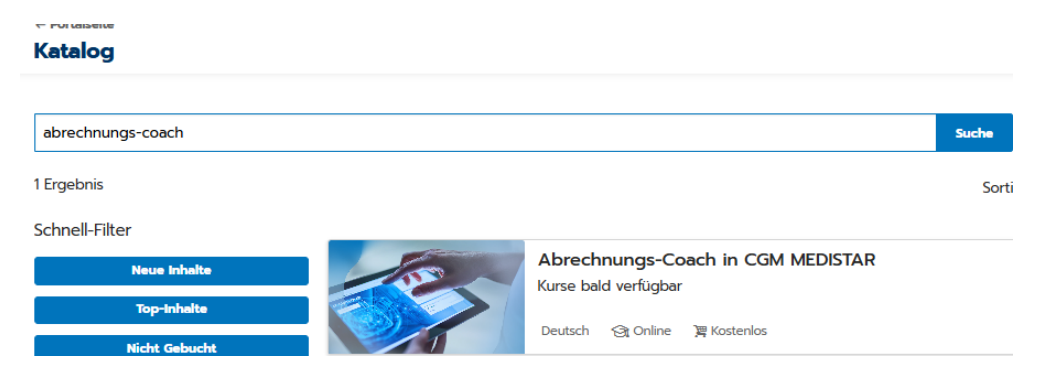

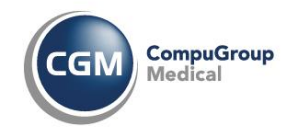

Wenn Sie den Hinweis "Kurs verfügbar" in einer Kachel sehen, dann sind Schulungen für Sie hinterlegt und können gebucht werden.

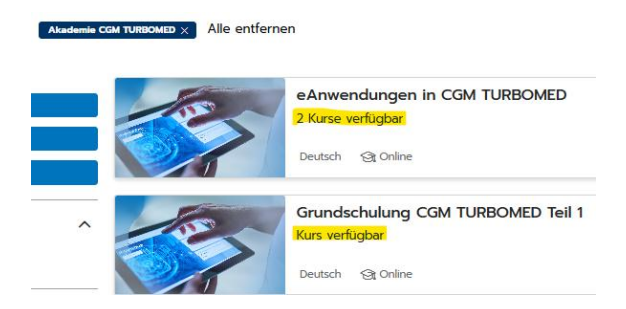

Über die Leiste links ist eine spezialisierte Suche möglich, z. B. nach einem bestimmten Zeitraum.

| Schnell-Filter   |   |  |  |
|------------------|---|--|--|
| Neue Inhaite     |   |  |  |
| Top-Inhalte      |   |  |  |
| Nicht Gebucht    |   |  |  |
| Lernformen       | ^ |  |  |
| Online (1)       |   |  |  |
| Kataloge         | ^ |  |  |
| OAK (1)          |   |  |  |
| Startdatum       | ^ |  |  |
| Von              | Ē |  |  |
| Bis              | Ē |  |  |
| Sofort verfügbar |   |  |  |

Klicken Sie bitte auf die Kachel für den Kurs.

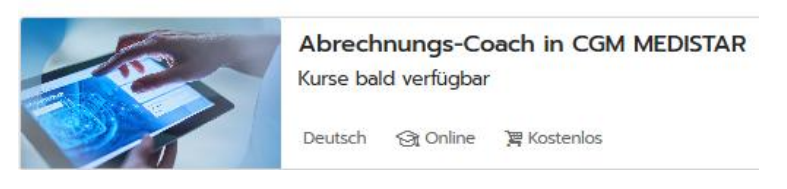

In der nächsten Ansicht finden Sie die Beschreibung der Schulungsinhalte und die Dauer.

#### Abrechnungs-Coach in CGM MEDISTAR

🔄 Onlin

Beschreibung Verfügbare Kurse
Verfügbare Kurse
Verfügbare Kurse
Verfügbare Kurse
Verfügbare Kurse
Verfügbare Kurse
Verfügbare Kurse
Verfügbare Kurse
Verfügbare Kurse
Verfügbare Kurse
Verfügbare Kurse
Verfügbare Kurse
Verfügbare Versel
Verfügbare
Verfügbare
Verfügbare
Verfügbare
Verfügbare
Verfügbare
Verfügbare
Verfügbare
Verfügbare
Verfügbare
Verfügbare
Verfügbare
Verfügbare
Verfügbare
Verfügbare
Verfügbare
Verfügbare
Verfügbare
Verfügbare
Verfügbare
Verfügbare
Verfügbare
Verfügbare
Verfügbare
Verfügbare
Verfügbare
Verfügbare
Verfügbare
Verfügbare
Verfügbare
Verfügbare
Verfügbare
Verfügbare
Verfügbare
Verfügbare
Verfügbare
Verfügbare
Verfügbare
Verfügbare
Verfügbare
Verfügbare
Verfügbare
Verfügbare
Verfügbare
Verfügbare
Verfügbare
Verfügbare
Verfügbare
Verfügbare
Verfügbare
Verfügbare
Verfügbare
Verfügbare
Verfügbare
Verfügbare
Verfügbare
Verfügbare
Verfügbare
Verfügbare
Verfügbare
Verfügbare
Verfügbare
Verfügbare
Verfügbare
Verfügbare
Verfügbare
Verfügbare
Verfügbare
Verfügbare
Verfügbare
Verfügbare
Verfügbare
Verfügbare
Verfügbare
Verfügbare
Verfügbare
Verfügbare
Verfügbare
Verfügbare
Verfügbare
Verfügbare
Verfügbare
Verfügbare
Verfügbare
Verfügbare
Verfügbare
Verfügbare
Verfügbare
Verfügbare
Verfügbare
Verfügbare
Verfügbare
Verfügbare
Verfügbare
Verfügbare
Verfügbare
Verfügbare
Verfügbare
Verfügbare
Verfügbare
Verfügbare
Verfügbare
Verfügbare
Verfügbare
Verfügbare
Verfügbare
Verfügbare
Verfügbare
Verfügbare
Verfügbare
Verfügbare
Verfügbare
Verfügbare
Verfügbare
Verfügbare
Verfügbare
Verfügbare
Verfügbare
Verfügbare
Verfügbare
Verfügbare
Verfügbare
Verfügbare
Verfügbare
Verfügbare
Verfügbare
Verfügbare
Verfügbare
Verfügbare
Verfügbare
Verfügbare
Verfügbare
Verfügbare
Verfügbare
Verfügbare
Verfügbare
Verfügbare
Verfügbare
Verfügbare
Verfügbare
Verfügbare
Verfügbare
Verfügbare
Verfügbare
Verfügbare
Verfügbare
Verfügbare
Verfügbare
Verfügbare
Verfügbare
Verfügbare
Verfügbare
Verfügbare
Verfügbare
Verfügbare
Verfügbare
Verfügbare
Verfügbare
Verfügbare
Verfügbare
Verfügbare
Verfügbare
Verfügbar
Verfügbare
Verfügb

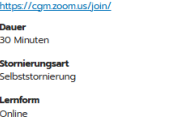

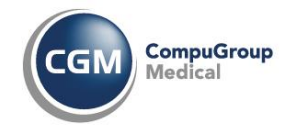

Wechseln Sie bitte in den Reiter "verfügbare Kurse", damit Sie das Datum und die Uhrzeit für den Kurs sehen.

Rechts in der nächsten Ansicht finden Sie "Buchen".

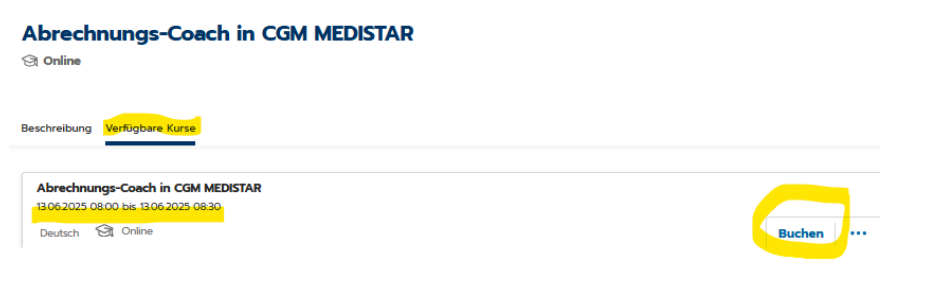

Anschließend sehen Sie eine Abfrage, ob sie genau diese Schulung zu diesem Thema buchen möchten.

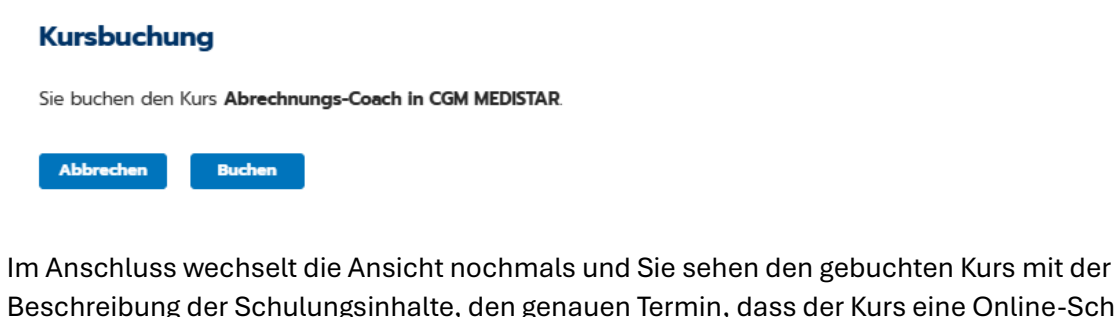

Beschreibung der Schulungsinhalte, den genauen Termin, dass der Kurs eine Online-Schulung ist und wer von unseren Mitarbeitenden voraussichtlich die Moderation übernimmt.

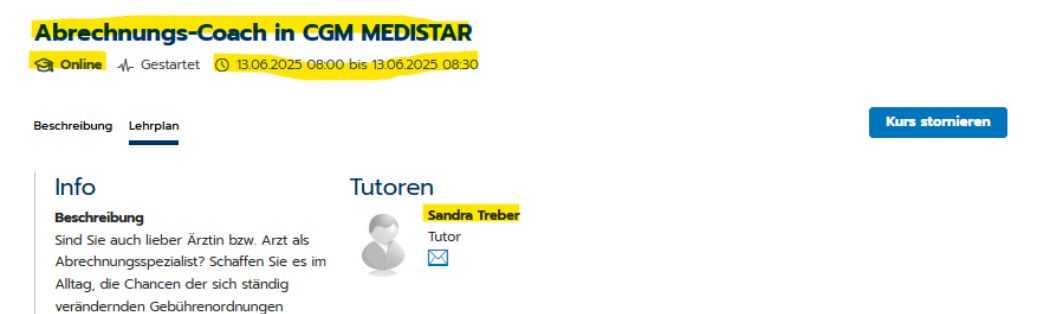

Haben Sie sich verklickt, dann können Sie hier direkt wieder stornieren. Achtung: Ist ein Kurs storniert, kann die identische Person den Kurs nur noch einmal buchen, wenn wir dies als Administratoren freigeben!!!

Sehr kurzfristig erhalten Sie in Ihrem Postfach eine Buchungsbestätigung und einen Termin (Achtung: Spam-Ordner prüfen!). In der versendeten Termineinladung finden Sie bereits alle Zugangsdaten für unsere Zoom-Schulung = OAK\_Schulungslink, OAK\_SchulungsID und OAK\_Schulungspasswort

Sollten alle Bestätigungen und Termine bei Ihnen im SPAM-Ordner eingegangen sein, dann verschieben Sie die Nachrichten bitte in Ihren Posteingang, um die Termine zuzusagen und eine Übernahme in Ihren Terminkalender erfolgt.

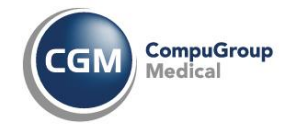

Mit dem Klicken auf das Logo oben links, kehren Sie immer zurück in die Ausgangsposition.

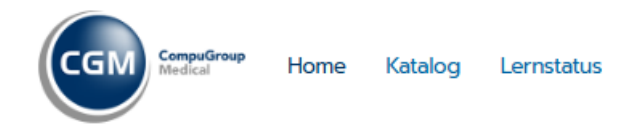

## Im unteren Teil bei "Aktuelle Schulungen" finden Sie Ihre gebuchten Termine.

Aktuelle Schulungen

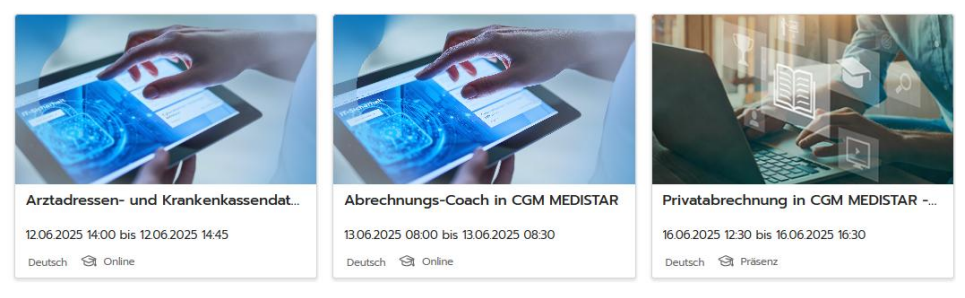

## Oben rechts sehen Sie zwei Button zum Anklicken.

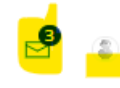

Mit dem Klicken auf den Brief gelangen Sie in Ihre Buchungsbestätigungen.

#### Nachrichten

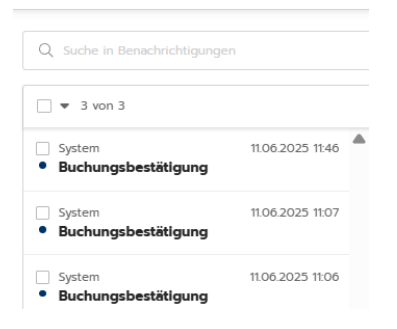

Über das kleine Männchen gelangen Sie in Ihr Profil.

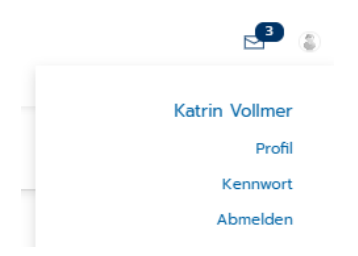

Unter Profil können Sie Ihren Namen und die Mailadresse ändern. Unter Kennwort können Sie Ihr Kennwort ändern. Unter Abmelden loggen Sie sich aus.

Nach 30 Minuten werden alle angemeldeten Personen automatisch aus dem System ausgeloggt.

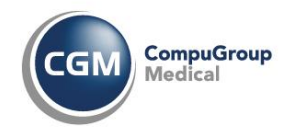

# Stornierung zu einem späteren Zeitpunkt

Eine Stornierung einer gebuchten Schulung ist nur möglich, wenn Sie sich mit Ihren Zugangsdaten eingeloggt haben.

In der Startansicht klicken Sie unter "Aktuelle Schulungen" auf die Kachel der Schulung, die Sie stornieren möchten.

Aktuelle Schulungen

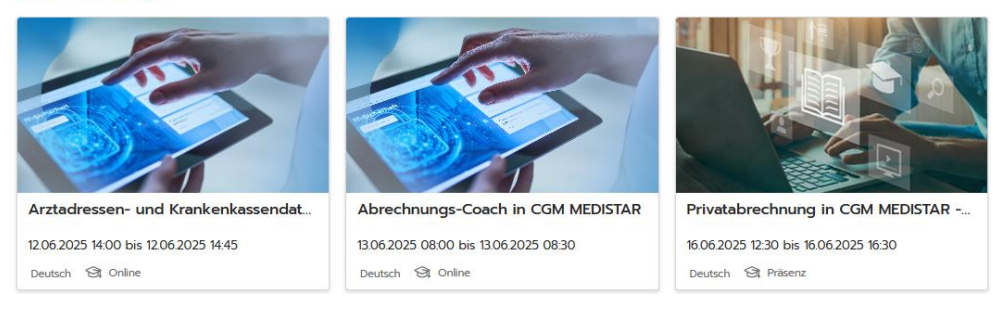

Die Ansicht wechselt und Sie finden auf der rechten Seite den Button "Kurs stornieren". Achtung: Ist ein Kurs storniert, kann die identische Person den Kurs nur noch einmal buchen, wenn wir dies als Administratoren freigeben!!!

| Abrechnungs-Coach in CGM MEDISTAR                                                                      |                        |  |  |  |  |  |
|----------------------------------------------------------------------------------------------------|------------------------|--|--|--|--|--|
| Solution () 13.06.2025 08:00                                                                           | bis 13.06.2025 08:30   |  |  |  |  |  |
| Beschreibung Lehrplan Kurs stornieren                                                                  |                        |  |  |  |  |  |
| Info                                                                                                   | Tutoren                |  |  |  |  |  |
| Beschreibung<br>Sind Sie auch lieber Ärztin bzw. Arzt als<br>Abrechnungsspezialist? Schaffen Sie es im | Sandra Treber<br>Tutor |  |  |  |  |  |

Es folgt eine Sicherheitsabfrage, ob Sie den Kurs wirklich stornieren möchten.

| Wollen Sie den         | Kurs stornieren?                                                               |
|------------------------|--------------------------------------------------------------------------------|
| Diese Aktion kann nich | nt rückgängig gemacht werden und der Kurs wird aus Ihrer Lernvorgabe entfernt. |
| Anmerkung              |                                                                                |
| krank                  |                                                                                |
|                        |                                                                                |
|                        | 4                                                                              |
|                        |                                                                                |
| Schließen              | Kurs stornleren                                                                |

Nach der Stornierung erhalten Sie an Ihre angegebene Mailadresse eine Bestätigung (Achtung: Spam-Ordner prüfen!).

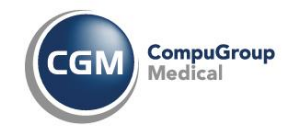

# **Guthaben**, Flatrates

Viele unserer Anwender/-innen nutzen die Flatrate aus dem Servicevertrag oder haben bei uns eine Jahresflatrate gebucht.

Bei allen Buchungsbestätigungen mit einer Flatrate oder einem Guthaben wird kein Preis ausgewiesen.

Buchungsbestätigung ohne Flatrate oder Guthaben (z. B. 10er Paket)

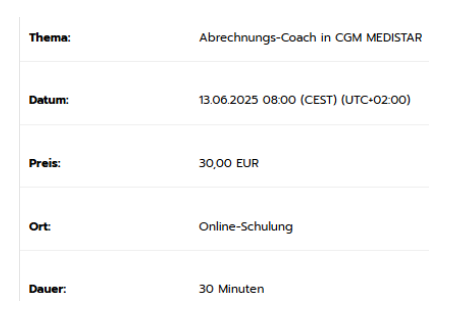

## Buchungsbestätigung mit Flatrate oder Guthaben

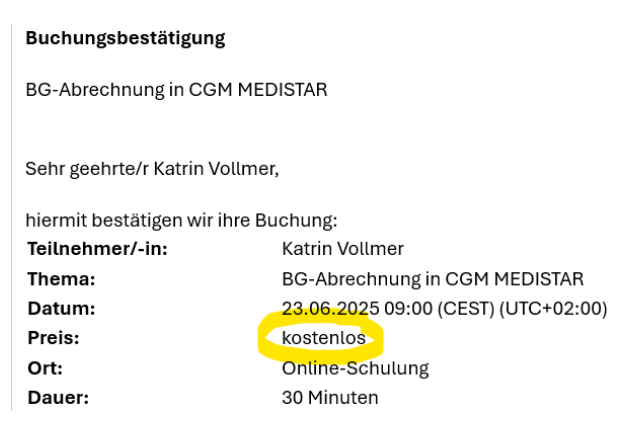

# Wo sehe ich, wie viele Plätze für eine Präsenzschulung noch zur Verfügung stehen?

Suchen Sie sich Ihre Schulung aus (Präsenzschulung). Wechseln Sie oben links von "Beschreibung" auf "Verfügbare Kurse". Danach rechts die drei Punkte auswählen und anschließend "Kurs öffnen" nutzen.

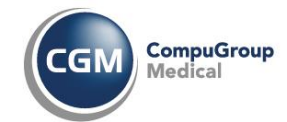

### CGM MEDISTAR Grundlagen für Neu- und Quereinsteiger in Osnabrück

🔄 Präsenz

| Beschreibung Verfügbare Kurse                                    |             |
|------------------------------------------------------------------|-------------|
| CGM MEDISTAR Grundlagen für Neu- und Quereinsteiger in Osnabrück |             |
| Deutsch 🕄 Präsenz                                                | Buchen •••  |
|                                                                  | Kurs öffnen |

Die Anzeige wechselt und sie sehen, wie viele Personen sich noch anmelden können.

| CGM MEDISTAR Grundlagen für Neu- und Quereinsteiger in Osnabrück                                                                                                    |  |  |  |
|----------------------------------------------------------------------------------------------------|--|--|--|
| Prisenz ① 23062025 1000 bis 23062025 1400                                                                                                    |  |  |  |
| Beschreibung                                                                                                    |  |  |  |
| Naban Ge biolong noch mit keinem oder mit einem anderen Arztinformationssystem gearbeitet? Wir geben ihnen eine Starthilfe in CGM MEDISTAF<br>Biolocimmarbau<br>Erdssen und Andem von Petientendaten<br>Basiseniträge in den medizinschen Daten<br>Konkrenchenisogabe<br>Formulare bearbeiten<br>Tigeeliste |  |  |  |
| Dauer<br>4 Stunden                                                                                                    |  |  |  |
| Preis<br>199,00 EUR                                                                                                    |  |  |  |
| Stornierungsert<br>Selbststornierung                                                                                                    |  |  |  |
| Verfügbare Plaze                                                                                                    |  |  |  |
| Lernform<br>Präsenz                                                                                                    |  |  |  |

## **Buchen CGM MEDISTAR Professional**

Gehen Sie bitte auf die Kachel "CGM MEDISTAR" und nutzen Sie anschließend die Kachel "Workshops CGM MEDISTAR Professional".

Sie sehen jetzt diese Ansicht. Klicken Sie bitte nochmals auf "Workshops CGM MEDISTAR Professional".

 Katalog

 Suchbegriff
 Suche

 1 Ergebnis gefiltert durch:
 Workshops CGM MEDISTAR Professional × Alle entfernen
 Sortie

 Schnell-Filter
 Workshops CGM MEDISTAR Professional

 Top-inhalte
 Deutsch

Die Ansicht wechselt nochmals und mit einem Klick auf den Button "Buchen" haben Sie alle acht Workshops gebucht. Unter "Verfügbare Plätze" sehen Sie, wie viele Teilnehmende sich zur Ausbildung noch anmelden können.

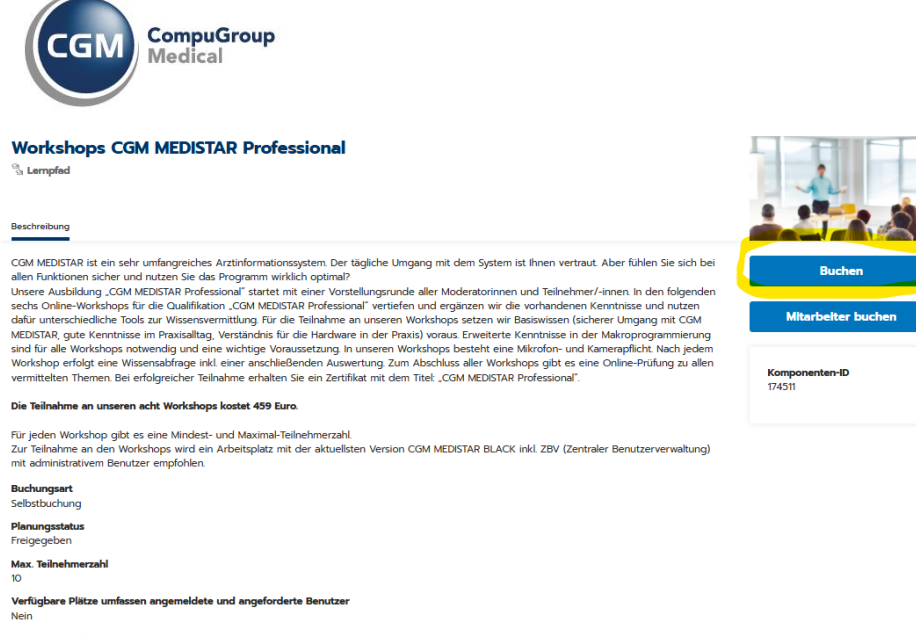

enten-ID Kompo 174511 Verfügt

Die Buchung muss nochmals bestätigt werden.

#### Lernpfadbuchung

Sie melden sich für den Lernpfad "Workshops CGM MEDISTAR Professional" an. Bitte fahren Sie mit der Registrierung fort!

Abbrechen Buchen

Nach dem 2. Klick auf "Buchen" erhalten Sie eine Buchungsbestätigung mit dem Preis für die Ausbildung.

In der folgenden Ansicht sehen Sie Ihre Buchung mit allen Workshops. Bisher ist die Buchung noch nicht abgeschlossen.

| Portalseite > Katalog Die<br>Workshops C<br>% Lempfad & Gebucht<br>Beschreibung Lehrplan | Buchung für den Lempfad war erfolgreich                                                                                                  | te ausbled | nden     |
|------------------------------------------------------------------------------------------|----------------------------------------------------------------------------------------------------|------------|----------|
|                                                                                          | Workshop 1 - Vorstellungsrunde - Ausbildung CGM MEDISTAR Professional<br>Kurse verfügbar<br>Deutsch 🔄 Online                             | ~          | <b>→</b> |
|                                                                                          | Workshop 2 (CGM MEDISTAR Professional) - CGM MEDISTAR praxisspezifisch anpassen<br>Kurse verfügbar<br>Deutsch 🛛 🕅 Online                 | ~          | <b>→</b> |
|                                                                                          | Workshop 3 (CGM MEDISTAR Professional) - Patientendokumentation<br>Kurse verfügbar<br>Deutsch 🖓 Online                                   | ~          | <b>→</b> |
|                                                                                          | Workshop 4 (CGM MEDISTAR Professional) - Überwachungstools, Patientensuche nach eigenen Kriterien<br>Kurse verfügbar<br>Deutsch 🏽 Online | ~          | →        |
|                                                                                          | Workshop 5 (CGM MEDISTAR Professional) - Formulare und Stempel<br>Kurse verfügbar<br>Deutsch 😪 Online                                    | ~          |          |

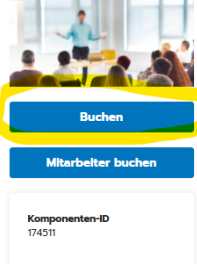

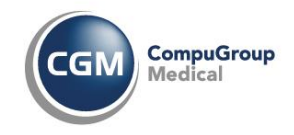

Gehen Sie bitte bei jedem einzelnen Workshop rechts auf den Pfeil nach unten und klicken Sie auf "Buchen".

| Workshop 1 - Vorstellung<br>01072025 1330 bis 01072025 | Workshop 1 - Vorstellungsrunde - Ausbildung CGM MEDISTAR Professional<br>Kurse verfügber<br>Deutsch 🔗 Online<br>srunde - Ausbildung CGM MEDISTAR Professional<br>1830                 | ~      | →             |
|--------------------------------------------------------|----------------------------------------------------------------------------------------------------|--------|---------------|
| Deutsch 🕥 Online                                       |                                                                                                    | Buchen | $\rightarrow$ |
| Workshop 2 (CGM MEDIST<br>02072025 1330 bit 0207202    | Workshop 2 (CGM MEDISTAR Professional) - CGM MEDISTAR praxisspezifisch anpassen Kurse verligber Deutsch I To Online TAR Professional) - CGM MEDISTAR praxisspezifisch anpassen 5 1530 | -      | $\rightarrow$ |
| Deutsch 😪 Online                                       |                                                                                                    | Buchen | $\rightarrow$ |

Anschließend bestätigen Sie bitte jeden einzelne Buchung über den Button "Buchen".

## Kursbuchung

Sie buchen den Kurs Workshop 1 - Vorstellungsrunde - Ausbildung CGM MEDISTAR Professional.

Abbrechen Buchen

Um schnell in die notwendigen Buchungen zu gelangen, können Sie im oberen Bereich auf "Lernpfad" klicken.

Portalseite > ... > 💦 Lempfad > 😪 Kursvorlage

Workshop 3 (CGM MEDISTAR Professional) - Patientendokumentation

Die Ansicht nach der Buchung aller Workshops ändert sich. Gelb umrandet = gebucht, keine Markierung = Workshop muss noch gebucht werden

|  | Workshop 4 (CGM MEDISTAR Professional) - Überwachungstools, Patientensuche nach eigenen Kriterien<br>17072025 1800 bis 17072025 1800 |   |               |
|--|----------------------------------------------------------------------------------------------------|---|---------------|
|  | Deutsch 🔄 Online                                                                                                    |   | →             |
|  |                                                                                                    |   |               |
|  | Workshop 5 (CGM MEDISTAR Professional) - Formulare und Stempel<br>Kurse verfligbar                                                   |   |               |
|  | Deutsch 🔄 Online                                                                                                    | ~ | $\rightarrow$ |

Bitte prüfen Sie Ihren Posteingang (auch den Spam-Ordner), ob Sie zu allen Buchungen Bestätigungen und Termine erhalten haben.

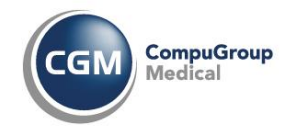

# Abruf von Teilnahmebescheinigungen

Klicken Sie oben links auf "Lernstatus" + "abgeschlossene". Anschließend klicken Sie auf das Zeichen direkt beim abgeschlossenen Kurs und Sie können sich Ihr Dokument speichern.

| Katalog Lernstatus                         |                                                                    |       |                   |
|--------------------------------------------|--------------------------------------------------------------------|-------|-------------------|
| Lernstatus<br>Aktuell Offene Buchungen Emp | lohen Abgeschlossen Storniert Alle                                 |       |                   |
| Suchbegriff                                |                                                                    | Suche | Filter einblenden |
| 3 Ergebnisse                               |                                                                    |       |                   |
| - Person                                   | BG-Abrechnung in CGM MEDISTAR<br>23062025 09:00 bis 23062025 09:30 |       | 8                 |
|                                            | Deutsch স্ত্রি Online                                              |       | ~                 |

# Fehlt Ihnen etwas in unserer Beschreibung?

Wenn Ihnen in unserer Beschreibung Punkte fehlen, dann schreiben Sie uns gern eine Nachricht an <u>akademie@systemhaus-de.cgm.com</u>. Vielen Dank

Wir freuen uns darauf, Sie in einer unserer Schulungen persönlich begrüßen zu können.

Ihr Team der Akademie